## 走私举报

## 功能简介

市民可通过自助服务终端的"走私举报"功能,输入举报信息后,佛山打击走私办的工作人员会尽快联系您。

## 操作流程

1. 市民在市民之窗首页点击[走私举报]应用功能按钮,如下图所示:

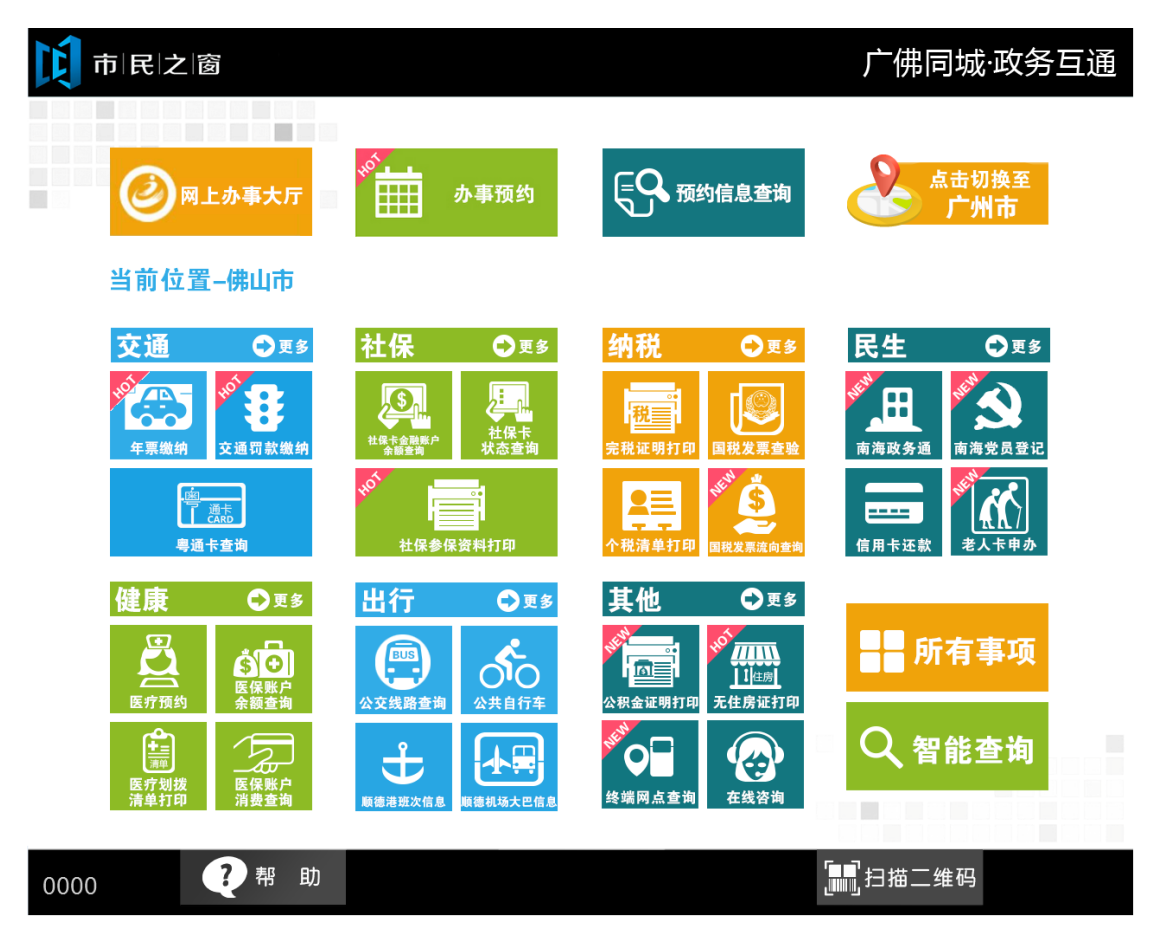

2. 在[身份证刷卡页面]在终端身份证感应区进行身份证刷卡操作,如下图所示:

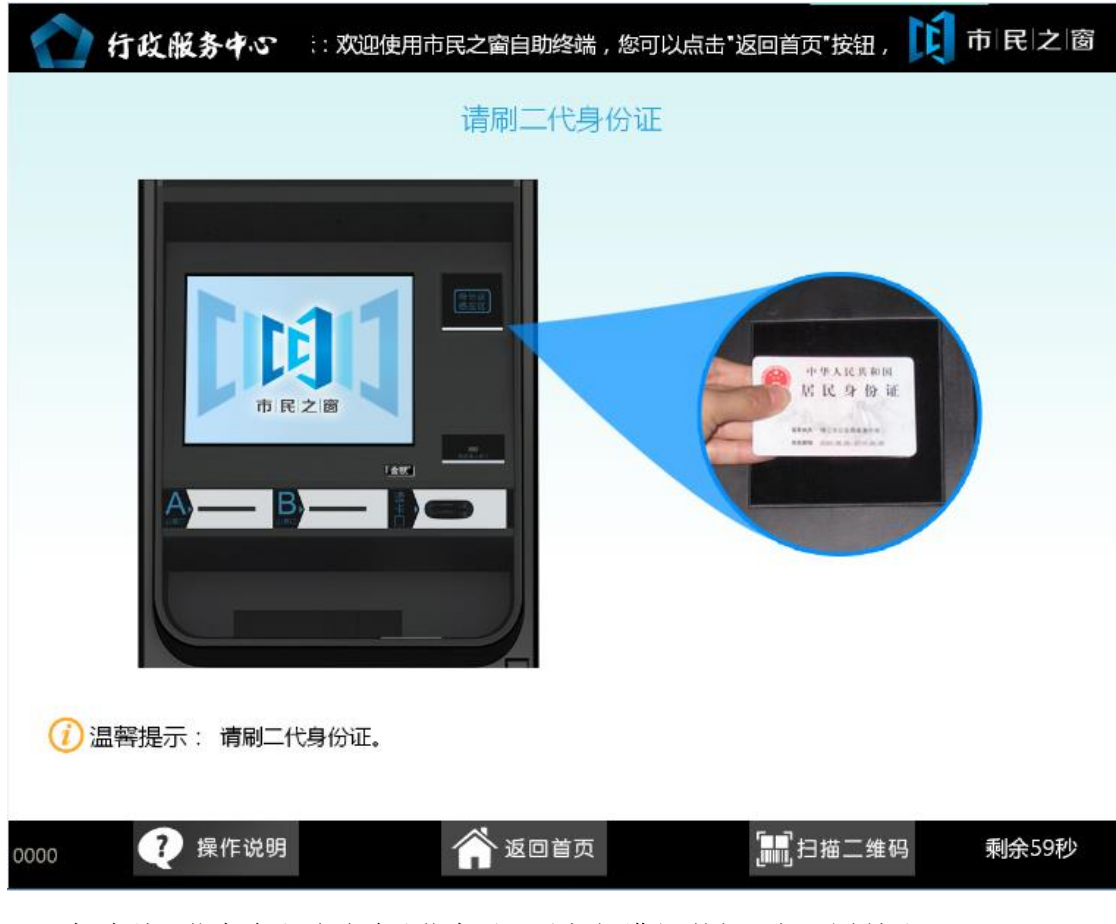

3. 在[身份证信息确认页面]确认信息无误后点击[进入]按钮,如下图所示:

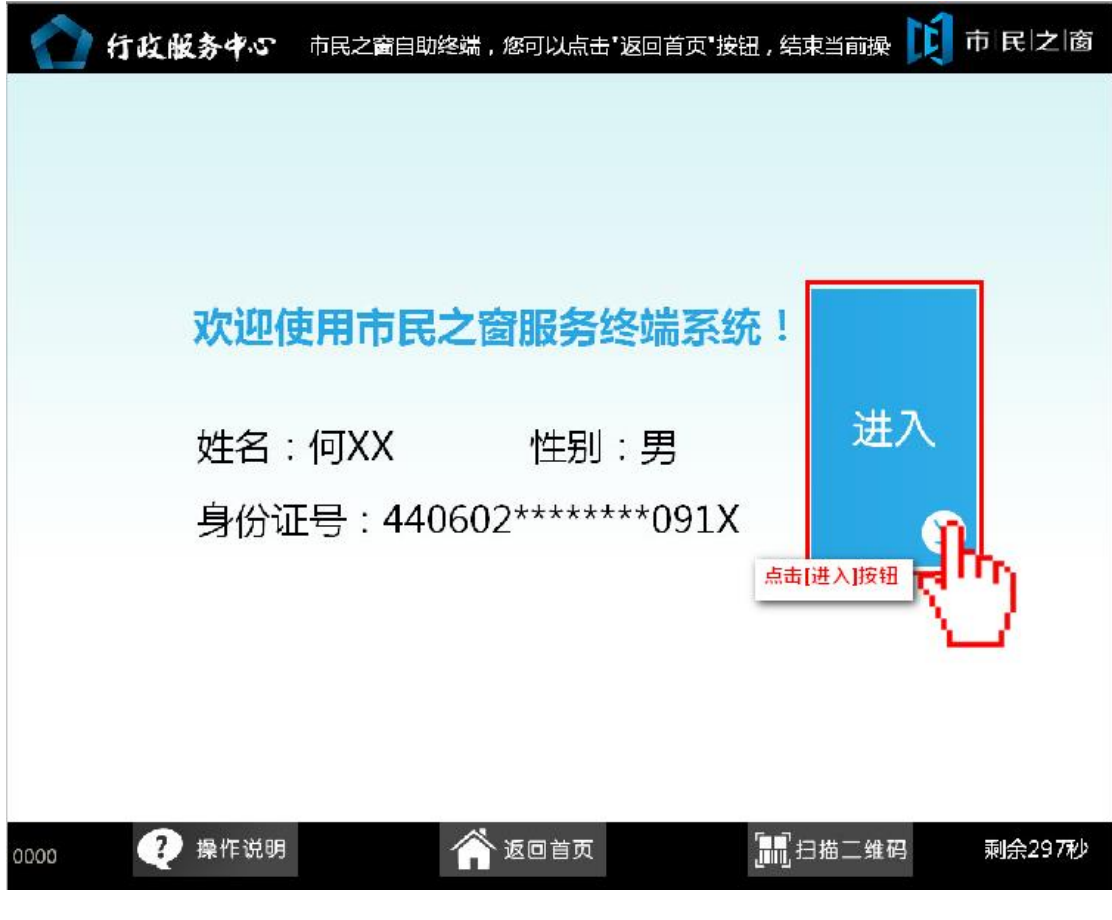

4. 在[请输入举报信息]页面,输入举报信息,点击[提交]按钮,如下图所示:

| ▲ 行政服务中心                                  | 欠迎使用市民之窗自助终 | 端,您可以点击"返回 | 首页"按钮 , 结: 🚺 | 市民之窗             |  |
|-------------------------------------------|-------------|------------|--------------|------------------|--|
|                                           | 请输入         | 举报信息       |              |                  |  |
|                                           | 举报类型:       | 点击选择       | *            |                  |  |
|                                           | 联系电话:       | 点击输入       | *            |                  |  |
| 诸输入正确信息                                   |             |            |              |                  |  |
|                                           |             |            |              |                  |  |
|                                           |             |            |              |                  |  |
|                                           |             |            |              |                  |  |
|                                           |             |            |              |                  |  |
| () 温馨提示: 当您发现怀疑走私行为的时候,请留下联系电话,并选择要举报的类型。 |             |            |              |                  |  |
|                                           |             |            | 请            | ↓ 提交<br>点击[提交]按钮 |  |
| 0000 ? 帮助                                 |             | 〕首页        | []]]] 扫描二维码  | 剩余299秒           |  |

5. 在[提示信息]页面,查看举报结果,点击[退出]按钮,返回首页,如下图所示:

| 行政服务中心<br>Administrative Service Center                 | 市民之窗                      |
|---------------------------------------------------------|---------------------------|
| 。<br>1993年1月1日日前1月1日日日日日日日日日日日日日日日日日日日日日日日日日日日日日日       |                           |
| 您输入的举报信息已成功提交,佛山打击走私办公室工作人员会尽快和<br>感谢您对打击走私行为的支持与参与,谢谢。 | 您联系。                      |
|                                                         |                           |
|                                                         |                           |
|                                                         |                           |
|                                                         |                           |
| () 温馨提示:请阅读以上信息。                                        | <ul> <li>也 退 出</li> </ul> |
| 0000 ? 帮助 谷 返回首页 副 日相 日相                                | [点击[退出]按钮<br>計条码 剩余299秒   |